# AVAYA

# Avaya Aura<sup>®</sup> 中 Avaya J129 SIP IP 电话的快速参考

版本 4.1.7 发行版本 1 2025 年 1 月 © 2024-2025, Avaya LLC 保留所有权利。

# 主菜单

下表介绍了每一个"主菜单"选项。

| 名称         | 说明                           |
|------------|------------------------------|
| "近期呼叫"     | 查看通话记录。                      |
| "联系人"      | 添加、编辑或删除联系人。                 |
| "语音邮件"     | 检查语音信息。                      |
| "功能"       | 访问管理员激活的功能                   |
| "设置"       | 更改电话设置、音频设置、显示设<br>置等。       |
| "网络信息"     | 用于检查网络设置。                    |
| "锁定"       | 锁定电话。                        |
| "注销"       | 用于注销电话,可保护您的设置或<br>允许其他用户登录。 |
| "管理"       | 访问管理设置。                      |
| "关于 IP 电话" | 显示电话软件版本和默认设备类<br>型。         |

# 电话上的图标

下表中列出了 Avaya J129 IP 电话 中使用的各种图标:

| 图标 | 说明           |
|----|--------------|
|    | 线路指示灯;第一呼叫通道 |
|    | 线路指示灯;第二呼叫通道 |

表格接下页…

| 图标                    | 说明            |
|-----------------------|---------------|
| Ð                     | 超过 10 个最近未接呼叫 |
| †                     | 近期呼叫 — 拨出呼叫   |
| X                     | 近期呼叫 — 未接呼叫   |
| Ŧ                     | 近期呼叫 — 拨入呼叫   |
| t⁼                    | 最近拨出 MDA      |
| Ð                     | 未接来电          |
| <ul> <li>✓</li> </ul> | 检查            |
| (*                    | 活动 MDA        |
| (+                    | 新呼叫设置         |
| ഫ                     | 语音信箱          |
|                       | 复选框关          |
| N                     | 复选框开          |
| ((                    | 活动电话会议        |
| ¥                     | 会议保持          |
| 0                     | 对比度           |
| Ð                     | EC500         |
| 4                     | 故障转移          |
| 0                     | 单选按钮关         |
| ۲                     | 单选按钮开         |

表格接下页…

| 图标                   | 说明           |
|----------------------|--------------|
| Ø                    | 功能不可用        |
| ≍                    | 呼叫转接         |
| C                    | 话筒           |
|                      | 保持           |
| Ô                    | 电话锁定         |
| Ť                    | 振铃开          |
| <b>%</b>             | 振铃关          |
|                      | 扬声器          |
| 0                    | 请勿打扰         |
| 1                    | 静音           |
| <ul> <li></li> </ul> | 主叫方 ID 验证通过。 |
| X                    | 主叫方 ID 验证失败  |

# 操作

## 输入配置服务器详细信息

如果电话无法从 Device Enrollment Services、DHCP SSON 或 LLDP 获取配置服务器 URL,电话会提示用户手动输入配置服 务器详细信息。

确保您具有配置服务器地址。联系系统管理员以获取配置服务 器地址。

1. 当您第一次启动电话时,自动配置屏幕会显示: 是否要立 即激活自动配置? 请按以下按钮之一:

• "是": 连接到 Device Enrollment Services 服务器以获 取配置服务器地址,并忽略来自 DHCP 的配置服务器地 址。

• "否":从 DHCP 服务器获取配置服务器地址。 在超时且 DHCP 不提供配置服务器地址的情况下,电话会 选择"是"。

1

如果成功连接到 Device Enrollment Services,并且电话收 到配置服务器地址,电话将继续启动,而不会提示您输入 配置服务器地址。

如果成功连接到 Device Enrollment Services, 且电话没有 收到来自 Device Enrollment Services 的配置服务器地址, 电话将提示您输入数字注册代码。请联系管理员获取数字 数字注册代码。当您输入有效的数字数字注册代码时,电 话将继续启动,而不会提示您输入配置服务器地址。

如果您没有数字注册代码,请按"取消"。电话将继续使 用 DHCP 启动。

电话显示消息:正在启动。如果电话没有收到来自 Device Enrollment Services 或 DHCP 服务器的配置服务器地址, 则电话会显示"输入预配置详细信息"屏幕。

2. 在"输入预配置详细信息"屏幕上,按以下按钮之一:

• "配置": 输入配置服务器地址。

• "从不":从不提示输入配置服务器地址。

• "取消": 取消提示并显示"登录"屏幕。

3. 按"配置"后,在"地址"字段中输入配置服务器地址。 地址是字母数字 URL。 例如, http://

myfileserver.com/j100/.

#### 日 提示:

要输入点号(.),请按字母数字软键切换到 ABC 模式。 要输入正向斜杠符号(/),可按/软键。

4. (**可选)** 输入"组"号。

请向系统管理员获取组号。该值的范围为 0 到 999。如果 没有输入值,电话将使用默认值 0。

5. 按"保存"。

电话继续启动流程并连接到配置服务器。

# 使用手动拨号模式发起呼叫

在手动拨号模式下,您可以编辑已拨输入并使用当前已拨字符 串发起呼叫。发起呼叫时,没有拨号音,并且在完成已拨字符 串时不会出现超时情况。

- 1. 执行下列其中一项操作:
  - ·拿起话筒。
  - •按"扬声器"。
- 2. 拨号, 然后按"呼叫"软键或"确定"按钮。 如果系统管理员启用数字映射功能,电话会自动更正拨错 的号码或阻止您拨打某些号码。

#### 设置拨号模式

按照此程序设置用于发起拨号的拨号方法。

1. 按"主菜单" > "设置" > "电话设置"。

2. 按"主菜单"。

3. 使用"向下箭头键"键转至"拨号模式"屏幕。

4. 按"切换"选择以下选项之一:

• "手动": 按"呼叫"软键进行呼叫。

#### 💙 注意:

在 IP Office 环境中,使用"手动"模式。

• "自动": 确保拨号数位与拨号计划匹配以进行呼叫。

• "默认":按"呼叫"软键进行呼叫。

5. 按"保存"。

# 使用自动拨号模式发起呼叫

在自动拨号模式下,当您诵过摘机发起呼叫时,在您从拨号盘 按任意数字之前,您会听到拨号音。发起呼叫后,您可以编辑 部分输入的拨号输入。在拨号盘上按下数字时,您会听到 DTMF 反馈音。当电话检测到拨号字符串已完成或超时,电话 会自动呼叫。

要快速发起呼叫, 您可以按 # 键以指示拨号结束, 然后电话会 发出呼叫。

1. 执行下列其中一项操作:

• 拿起话筒。

•按"扬声器"。

2. 拨打号码。

#### 从本地联系人列表发起呼叫

1. 按"主菜单" > "联系人"。

- 电话显示消息"使用拨号盘进行搜索"。
- 2. 滚动至您要呼叫的联系人。
- 3. (可选) 在拨号盘上, 按与您要呼叫的人员的姓名字母对应的 数字。

例如,按 76484 来搜索名字为 Smith 的人员。

4. 按"呼叫"。

## 从公司数据库联系人列表发起呼叫

根据管理员的配置, 您可以从其他远程联系人列表或目录搜索 和呼叫联系人。

- 1. 在"电话"屏幕上,按以下按钮之一:
  - •"主菜单">"联系人">"搜索"。
  - •"联系人">"搜索"
- 2. 按"搜索"。
- 3. 在拨号盘上, 输入与您要呼叫的联系人的姓名对应的号 码。
- 例如,按 76484 来搜索名字为 Smith 的人员。
- 4. 再次按"搜索"。

电话显示保存在公司数据库中的联系人。 5. 按"呼叫"。

# 从"近期呼叫"进行呼叫

按照此程序从呼叫历史记录发起呼叫。如果系统管理员为您的 电话配置了紧急呼叫,则"紧急"软键会取代"近期呼叫"软 键。

- 1. 在"电话"屏幕上,按以下按钮之一:
  - "主菜单">"近期呼叫"
- 2. 使用"向上"和"向下箭头键"键选择您要呼叫的联系 人。
- 3. (**可选)** 按"详细信息"。
- 4. 按"呼叫"。

#### 拨打紧急呼叫

确保您的管理员已指定"紧急"软键。

- 执行下列其中一项操作:
- •在"电话"屏幕上,按"紧急"软键,在电话提示确认 时再次按"紧急"。
- •使用拨号盘拨打紧急号码。

## 执行有人值守的转接

有人值守的转接指的是,在转接呼叫前,您将进行中的通话置 于保持状态,并与呼叫转接的接收人建立另一通呼叫。

- 1. 执行下列其中一项操作:
  - 使用键盘拨打您要将该呼叫转移到的号码。
  - 呼叫"联系人"列表中或"近期呼叫"列表中的联系 人。
  - 第一个呼叫处于保持状态,而且接收人的电话开始响铃。
- 2. 在接收人应答呼叫后,按"完成"功能键。 电话会将呼叫转接到所选的电话号码。

# 执行无人值守的转接

无人值守的转接即,您在未与诵话转接接收人建立诵话的情况 下转接正在进行的诵话。

- 1. 执行下列其中一项操作:
  - 使用键盘拨打您要将该呼叫转移到的号码。
  - 呼叫"联系人"列表中或"近期呼叫"列表中的联系 人。
  - 第一个呼叫处于保持状态,而且接收人的电话开始响铃。
- 2. 要完成转接,请按"完成"软键。
  - 电话会将呼叫转接到所选的电话号码。

如果被叫方未应答呼叫,则未应答的呼叫会作为重呼的转 接呼叫返回到您的电话。

# 拨打国际电话

1. 长按 "0" 键以输入加号 (+)。
 2. 拨打您想呼叫的号码。

## 将呼叫转接到其他分机

按照以下操作步骤将拨入呼叫转接到所需的分机。

在 IP Office 环境中,将短代码拨号用于呼叫转接功能。请联系 您的系统管理员,获取短代码列表。

确保管理员启用该功能,以及所需的呼叫转接选项。确保功能 目标选择也已启用。

- 1. 按"主菜单"。
- 2. 滚动到"功能",然后按"选择"。
- 3. 要启用"呼叫转接"功能,请滚动至以下选项之一:
  - "呼叫转接":将所有拨入呼叫转接到其他号码。
  - "呼叫转接-占线":如果您正在通话,将拨入呼叫转接 到其他号码
  - "呼叫转接-无应答":如果您未在设定的时间间隔内应 答呼叫,则将拨入呼叫转接到其他号码。
  - 当管理员配置"呼叫转接-占线"和"呼叫转接-无应答"选项时,这些选项才可用。
- 4. 按"选择"。

您可以看到"选择目的地"对话框。

- 5. 执行以下操作之一,输入要转接拨入呼叫的号码:
  - •按"拨号"软键以使用拨号盘并手动输入号码。
  - •按"联系人"、"近期呼叫"或"电话"按钮,从列表 中选择号码。
  - •按"浏览器"软键,从浏览器应用程序中选择目的地号 码。
  - 按"自动拨号"、"占线指示灯"或"团队"线路按 键,选择号码作为目的地目标。

"呼叫转接"功能会被激活。

- 手动拨打分机号码时,按"输入"以激活呼叫转接功能。
   电话将发出确认音并返回"功能"屏幕。
- 7. (可选) 要取消该功能,请按"取消"软键。
- 8. 要禁用任何呼叫转接选项,请转至活动的"呼叫转接"选 项并按"选择"。

#### 管理电话会议

## 在进行中的通话中添加人员

您可以向进行中的通话中添加参与者以设置电话会议。

发起呼叫。

- 在通话过程中,在"电话"屏幕上按"更多">"会 议"。
- 电话会将现有呼叫置于保持状态。
- 2. 要向参与者发起呼叫,请执行以下操作之一:
   •使用拨号盘拨打电话分机。
  - 呼叫"联系人"列表中或"近期呼叫"列表中的联系人。
- 3. 第三位参与者应答呼叫后,请按"加入"软键。
- 4. 要添加其他人,请按"添加"并重复步骤2和3。

# 管理联系人

### 添加新联系人

- 按照此程序将联系人添加到座机。您最多可以保存 250 名联系 人。
- 1. 要打开"联系人"列表,请执行以下操作之一:
   ·按"联系人"。
  - •按"主菜单",然后选择"联系人"。
- 2. 执行下列其中一项操作:
  - •如果您的"联系人"列表为空,请按"新建"。
  - •如果您的"联系人"列表不为空,请按"更多">"联系人"。
- 3. 使用拨号盘在相应的字段中输入联系人的名字和姓氏。
- 按下与您要输入的字母或数字对应的数字按键。
- •如果字符位于同一个按键上,请在输入下一个字符前先 暂停。
- •要输入空格,则按"0"。
- ·输入余下的字母或数字。
- •要输入符号,请按"更多" > "符号"。使用导航箭头 高亮显示您要输入的符号,然后按"插入"。
- •要删除最后一个字符,可以按"退格键"软键。
- 4. 输入分机号码。
  - 联系人分机可以包含大小写字母、数字 0-9 和特殊符号, 例如逗号 (,)、加号 (+) 和句点 (.)。
- 5. 按"保存"。

#### 搜索联系人

按照此程序在本地联系人列表或企业目录中搜索联系人。但 是,在 IP Office 环境中,您只能在本地联系人列表中搜索联系 人。 有关 IP Office 的详细信息,请参阅 <u>https://support.avaya.com/</u> 中的 IP Office 文档。

- 1. 要从本地联系人中搜索联系人,请执行以下操作:
  - a. 按"主菜单" > "联系人"。 电话显示消息"按拨号盘按键以搜索名称"。
  - **b.** 在拨号盘上,按与您要呼叫的人员的姓名字母对应的数字。例如,按 764 来搜索名字为 Smith 的人员。
- 2. 要从企业目录中搜索联系人,请执行以下操作:
  - a. 在"电话"屏幕上,按"联系人">"搜索"或按
     "主菜单">"联系人">"搜索"。
  - b. 使用拨号盘输入名字。
  - c. 按"搜索"。
    - 要将联系人添加至本地联系人,请按"+联系人"。

#### 管理呼叫历史记录

#### 管理近期呼叫列表中的呼叫记录

- 1. 在"电话"屏幕上,按以下按钮之一:
  - "主菜单" > "近期呼叫"
- 2. 选择您要添加或删除的号码。
- 3. 选择"详细信息"。
- 4. 选择以下选项之一:
  - "+联系人":将"呼叫历史记录"菜单中的呼叫记录添加至联系人列表。
  - "删除":从"呼叫历史记录"中删除呼叫记录。

#### 使用呼叫相关功能

#### 驻留和提取呼叫

按照此程序驻留进行中的通话并从另一个分机接听呼叫。

此功能仅在 Avaya Aura<sup>®</sup> 环境中可用。

您的系统管理员必须为您的分机激活此功能。

在 IP Office 环境中,此功能支持使用短代码拨号。请联系您的 系统管理员,获取短代码列表。

- 1. 正在通话时,按"主菜单" > "功能"。
- 2. 使用"向下箭头键"键转至"呼叫驻留"屏幕。
- 按 "选择" 或 "确定"。
   电话将驻留呼叫。
- 4. 要接听驻留呼叫,请按"主菜单" > "功能"。
- 5. 使用"向下箭头键"键转至"取消呼叫驻留"屏幕。
- 6. 按"选择"或"确定"。

- 7. 输入驻留呼叫的原始分机。
- 8. 按"确定"。
   电话将提取呼叫。

## 呼叫切换

按照此程序在活动的呼叫状态之间切换。 确保您有多个活动的呼叫状态。

1. 按"交换"。

当前呼叫进入保持状态,另一个呼叫会恢复。 2. 再次按"交换"可返回到第一个呼叫。

# 设置自动回拨

分机占线时,请按照以下操作步骤在分机空闲时自动接收回 叫。

在 IP Office 环境中,此功能支持使用短代码拨号。请联系您的 系统管理员,获取短代码列表。

您的系统管理员必须为您的分机激活此功能。

- 在至远端的拨出呼叫期间,如果线路忙,请按"主菜单">
   "功能"。
- 2. 使用"向下箭头键"键转至"自动回拨"屏幕。

按"选择"或"确定"以激活"自动回拨"。
 当您挂断自动回拨呼叫时,系统会自动关闭该功能。

#### 激活 EC500

请按照此程序在您的手机上接听电话。

此功能仅在 Avaya Aura<sup>®</sup> 环境中可用。

系统管理员必须设定电话的程序,以便您可以在手机上接听拨 入呼叫。

- 1. 按"主菜单" > "功能"。
- 2. 使用"向下箭头键"键转至"EC500"屏幕。
- 3. 按"确定"。

# 指定快速拨号条目

按照此步骤操作可为您的联系人指定快速拨号号码。您最多可 以指定 9 个快速拨号条目。

此功能仅在 Avaya Aura<sup>®</sup> 环境中可用。

- 1. 按"主菜单"。
- 2. 滚动到"设置",然后按"选择"。
- 3. 滚动到"电话设置",并按"选择"。

- 滚动到"快速拨号"。
   使用"向上"和"向下箭头键"键选择快速拨号号码。
   按"联系人"选择联系人。
   按"选择"为选定的快速拨号号码指定联系人。 您可以指定一位联系人。
   谈可以指定一位联系人。
- 以旦亚尔后曰
  1. 按"主菜单" > "设置" > "显示设置"。
  2. 选择"语言"。
  3. 滚动到语言,并按以下选项之一:

  "选择"
  "确定"
  电话会提示您确认。

  4. 请按以下选项之一:
  - •"是"
  - ・"确定"

电话回到"显示设置"屏幕且语言变更为所选语言。

# 在电话启动期间识别设备类型

在电话启动期间, Avaya J100 系列 IP 电话 屏幕会显示设备类型。电话软件版本 4.0.3 及更高版本支持此功能。

- 1. 设置电话硬件。
- 2. 请将以太网电缆插入电话。

电话接通电源后开始初始化。

# 发送多播寻呼

通过激活"电话"屏幕上的多播寻呼组,您可以向一组用户发送多播寻呼。如果此屏幕上没有添加所需的群组,您可以在 "功能"菜单中访问为您的电话配置的所有多播寻呼组。

- 1. 执行下列其中一项操作:
  - ・拿起话筒。
  - •按"扬声器"。
- 在"电话"屏幕上,滚动至所需的多播寻呼组,并按"选择"。
   电话将显示寻呼<组名>框。
- 3. 要结束多播寻呼,请执行下列操作之一:
   •按"结束呼叫"。
  - •如果您使用话筒作为音频设备,请挂断。

# 维护

# 查看设备类型

当系统管理员要求您提供设备类型信息时,请查看您的设备类型。设备类型可以是 Avaya SIP 或 Open SIP。

- 1. 按"主菜单"。
- 2. 滚动到"网络信息",然后按"选择"。
- 3. 滚动到"系统",然后按"选择"。
- 4. 滚动至"设备类型"。

## 查看服务器类型

当系统管理员要求您提供服务器类型信息时,请查看您的服务 器类型。服务器类型可以是 Avaya Aura<sup>®</sup> 或 Open SIP。

- 1. 按"主菜单"。
- 2. 滚动到"网络信息",然后按"选择"。
- 3. 滚动到"系统",然后按"选择"。
- 4. 滚动至"服务器类型"。

#### 查看产品 ID

产品 ID 信息可以在电话后面板的标签上找到。或者,您可以在 电话屏幕上查看和验证产品 ID。

- 1. 按"主菜单"。
- 2. 滚动到"网络信息",然后按"选择"。
- 3. 滚动到"系统",然后按"选择"。
- 4. 滚动至"产品 ID"。

# 支持

请访问 <u>www.avaya.com/support</u>,了解最新的支持信息,包括 用户指南、管理员指南、安装及维护指南、交互文档以及软件 下载。